## Canon PIXMA MX860 series Instructions d'installation simplifiée pour réseaux sans fil Apple AirPort

Ces instructions permettent d'installer la machine PIXMA dans un réseau sans fil Apple AirPort au sein d'un environnement Mac OS X. Pour tous les autres environnements, notamment les connexions USB, les réseaux câblés, les réseaux sans fil autres que AirPort et toutes les installations Windows, utilisez le Guide de démarrage. De même, pour configurer d'autres ordinateurs de votre réseau de sorte qu'ils puissent accéder à la machine, reportez-vous au Guide de démarrage

Avant de commencer, procurez-vous et notez le nom de votre réseau et votre mot de passe. Comme Apple recommande d'utiliser la méthode de chiffrement WPA/WPA2 pour les réseaux AirPort, ces instructions permettent de configurer la machine sur les réseaux chiffrés WPA/WPA2.

Nom de réseau (également appelé SSID) :

Mot de passe réseau (le cas échéant) :

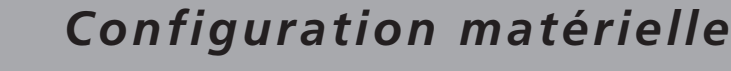

Déballez la machine et préparez le matériel à utiliser en lisant les chapitres 1 à 6 du Guide de démarrage

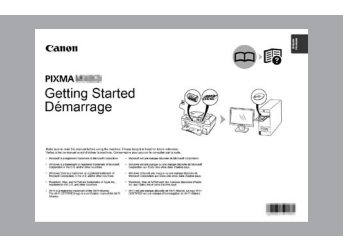

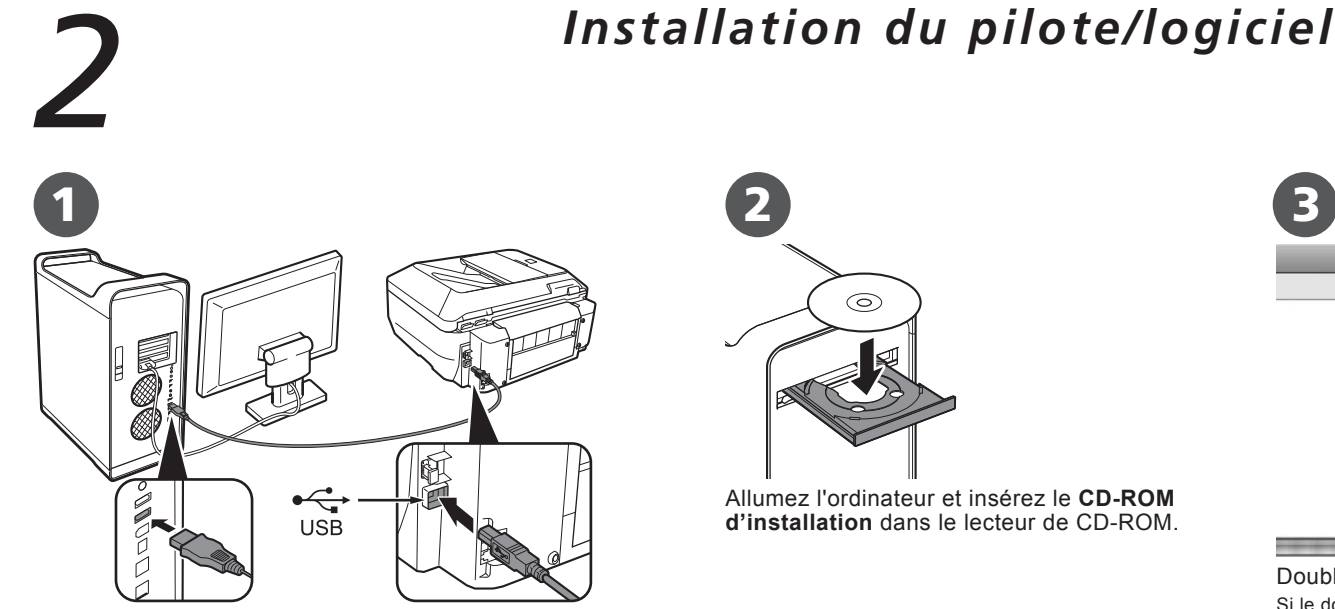

Connectez la machine à l'ordinateur à l'aide d'un câble USB.

Assurez-vous que la machine est sous tension

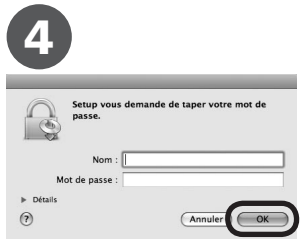

Entrez votre nom et votre mot de passe d'administrateur. Cliquez sur OK.

Si vous ne connaissez pas votre nom ou votre mot de passe d'administrateur, cliquez sur **Aide** puis suivez les instructions à l'écran.

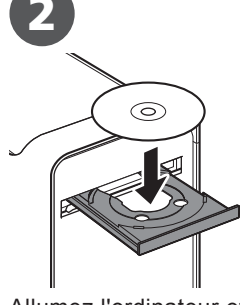

Allumez l'ordinateur et insérez le CD-ROM d'installation dans le lecteur de CD-ROM

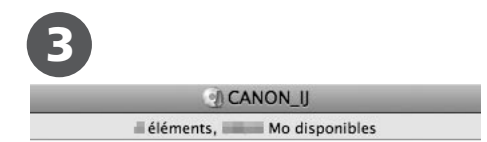

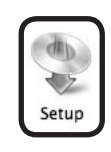

Double-cliquez sur l'icône Setup. Si le dossier du CD-ROM ne s'ouvre pas automatiquement, double-cliquez sur l'icône **CANON\_IJ** du bureau.

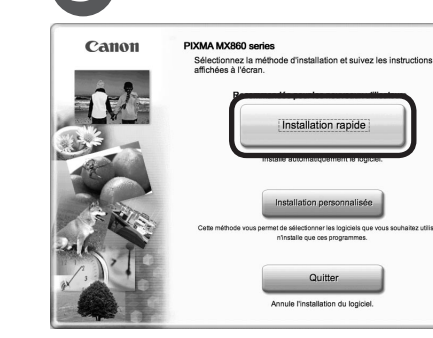

Cliquez sur Installation rapide Les pilotes, le logiciel d'application et les manuels en ligne sont installés automatiquement.

Suivant

Suivez les instructions à l'écran

Si l'écran d'enregistrement apparaît, suivez les instructions pour enregistrer votre machine. Vous devrez indiquer le numéro de série qui figure sur l'emballage ou à l'intérieur de la machine (en bas). EZ:

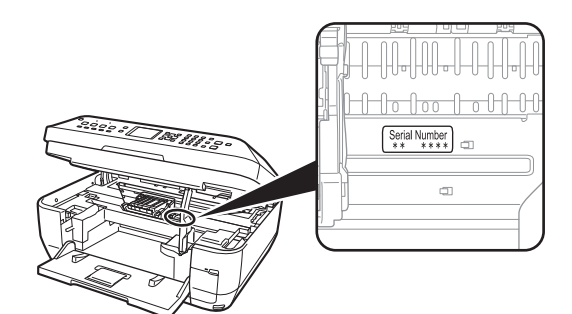

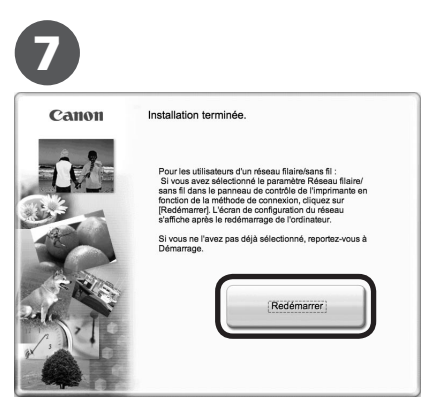

Cliquez sur Redémarrer. Lorsque l'ordinateur redémarre, Canon IJ Network Tool démarre automatiquement. Après avoir redémarré l'ordinateur, retirez le CD-ROM d'installation et conservez-le en lieu sûr.

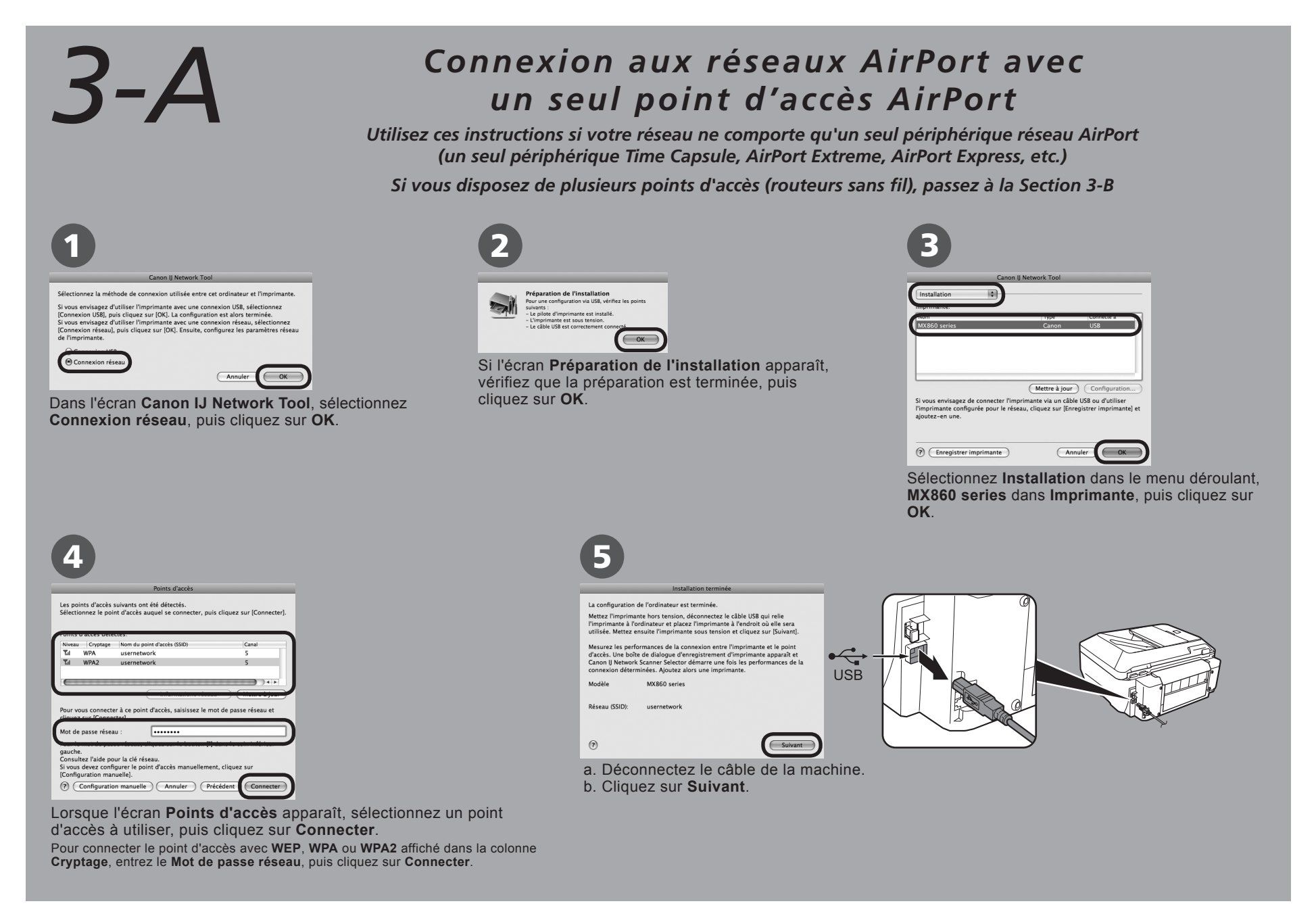

# 3-B

#### Connexion aux réseaux AirPort avec plusieurs points

Utilisez ces instructions si votre réseau comporte plusieurs périphériques réseau AirPort (périphériques Time Capsule, AirPort Extreme, AirPort Express, etc.)

Par exemple, Airport Extreme ET Time Capsule

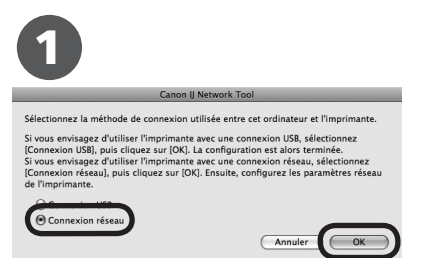

Dans l'écran Canon IJ Network Tool, sélectionnez Connexion réseau, puis cliquez sur OK.

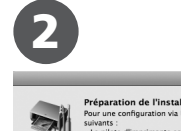

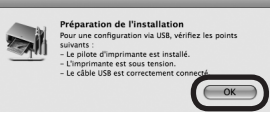

Si l'écran **Préparation de l'installation** apparaît, vérifiez que la préparation est terminée, puis cliquez sur **OK**.

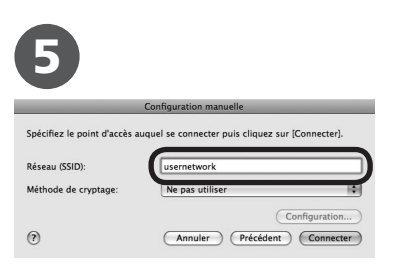

Dans le champ **Réseau**, entrez le nom du réseau auquel vous souhaitez relier la machine. (Ce nom de réseau est également appelé SSID - Service Set Identifier.)

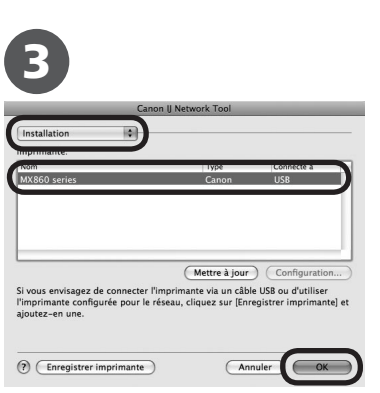

Sélectionnez Installation dans le menu déroulant, MX860 series dans Imprimante, puis cliquez sur OK.

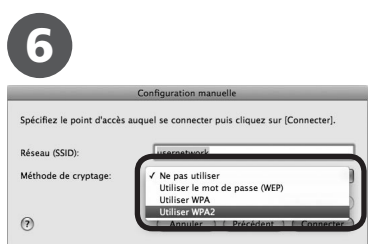

Sélectionnez **Utiliser WPA2** dans le menu déroulant.

Si le réseau utilise la sécurité WPA/WPA2, vous obtiendrez les mêmes résultats en sélectionnant **Utiliser WPA**.

|                                 |                                                                            | Deinte diamàn                                                                             |                                                                        |
|---------------------------------|----------------------------------------------------------------------------|-------------------------------------------------------------------------------------------|------------------------------------------------------------------------|
| _                               |                                                                            | Points u acces                                                                            |                                                                        |
| : noi                           | nts d'accès                                                                | suivants ont été détectés                                                                 |                                                                        |
| ectic                           | onnez le poi                                                               | nt d'accès auquel se connecter, p                                                         | ouis cliquez sur [Connecter].                                          |
|                                 |                                                                            |                                                                                           |                                                                        |
|                                 |                                                                            | -                                                                                         |                                                                        |
| incs o                          | Countrate                                                                  | ctes.                                                                                     | Const                                                                  |
| veau                            | Cryptage                                                                   | Nom du point d'acces (SSID)                                                               | Canai                                                                  |
|                                 | WPA                                                                        | usernetwork                                                                               | 20                                                                     |
|                                 | WPAZ                                                                       | usernetwork                                                                               |                                                                        |
|                                 | WDAD                                                                       | usemetwork                                                                                | 1                                                                      |
|                                 |                                                                            |                                                                                           | ) 4 >                                                                  |
|                                 |                                                                            | Informations rés                                                                          | eau Mettre à jour                                                      |
|                                 |                                                                            |                                                                                           |                                                                        |
| ur vo                           | ous connecte                                                               | er à ce point d'accès, saisissez le                                                       | mot de passe réseau et                                                 |
| quez                            | sur [Conne                                                                 | cter].                                                                                    |                                                                        |
|                                 | ,                                                                          |                                                                                           |                                                                        |
| t da                            | nacco rocos                                                                |                                                                                           |                                                                        |
| t de                            | passe resea                                                                |                                                                                           |                                                                        |
| ur le                           | mot de pas                                                                 | se réseau, cliquez sur le bouton                                                          | [?] dans le coin inférieur                                             |
| ur le<br>ur le<br>uche          | mot de pas                                                                 | se réseau, cliquez sur le bouton                                                          | [?] dans le coin inférieur                                             |
| ur le<br>ur le<br>uche<br>nsult | passe resea<br>mot de pas<br>tez l'aide po                                 | se réseau, cliquez sur le bouton<br>ur la clé réseau.                                     | [?] dans le coin inférieur                                             |
| ur le<br>uche<br>nsult<br>vous  | passe resea<br>mot de pas<br>tez l'aide po<br>devez confi                  | se réseau, cliquez sur le bouton<br>ur la clé réseau.<br>gurer le point d'accès manuellen | [?] dans le coin inférieur<br>nent, cliquez sur                        |
| ur le<br>uche<br>nsult<br>vous  | passe resea<br>mot de pas<br>tez l'aide po<br>devez confi                  | se réseau, cliquez sur le bouton<br>ur la clé réseau.<br>gurer le point d'accès manuellen | [?] dans le coin inférieur<br>nent, cliquez sur                        |
| ur le<br>uche<br>nsult<br>vous  | passe resea<br>mot de pass<br>tez l'aide po<br>devez confi<br>Configuratio | n manuelle)                                                                               | [?] dans le coin inférieur<br>nent, cliquez sur<br>Précédent Connecter |

Cliquez sur Configuration manuelle.

 Vérifiez la colonne Cryptage afin de contrôler la méthode de chiffrement utilisée.

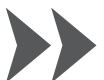

| 7                        |                                       |
|--------------------------|---------------------------------------|
| Co                       | nfirmation du type d'authentification |
| Type d'authentification: |                                       |
| WAP2 personnel           |                                       |
| 0                        | Annuler Précédent Suivant             |
| Vérificatio              |                                       |

Vérifiez le **Type d'authentification** et cliquez sur **Suivant**.

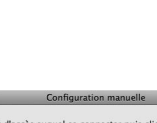

| Spécifiez le point d'accès a | uquel se connecter puis cliquez su | r [Connecter]. |
|------------------------------|------------------------------------|----------------|
|                              |                                    |                |
| Réseau (SSID):               | usernetwork                        |                |
| Méthode de cryptage:         | Utiliser WPA2                      |                |
|                              | C                                  | Configuration. |
| 0                            | Annuler Précédent                  | Connecte       |

Cliquez sur Connecter.

10

| Saisissez la phrase de pass<br>cliquez cur (Subcet) | se, sélectionnez le type de cryptage dynamiqu | e, pu |
|-----------------------------------------------------|-----------------------------------------------|-------|
| Phrase de passe:                                    |                                               |       |
| Type de cryptage dynamique:                         |                                               |       |
| TKIP (cryptage de bas                               | se)                                           |       |
| <ul> <li>AES (cryptage sécuris</li> </ul>           | sé)                                           |       |

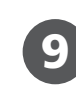

| Confirmation de                   | es informations de configuration               |
|-----------------------------------|------------------------------------------------|
| Vérifiez les paramètres d'authent | ification de client et cliquez sur [Terminer]. |
| Type d'authentification:          | WAP2 personnel                                 |
| Type de cryptage dynamique:       | TKIP (cryptage de base)                        |
| 0                                 | Annuler Précédent Terminer                     |
|                                   |                                                |

Vérifiez les paramètres et cliquez sur **Terminer**.

| Entrez votre Phrase de passe (mot de passe réseau) et cliquez sur Suivant.  |
|-----------------------------------------------------------------------------|
| Pour la méthode de chiffrement, vous devez utiliser le paramètre par défaut |
| (TKIP : chiffrement de base).                                               |

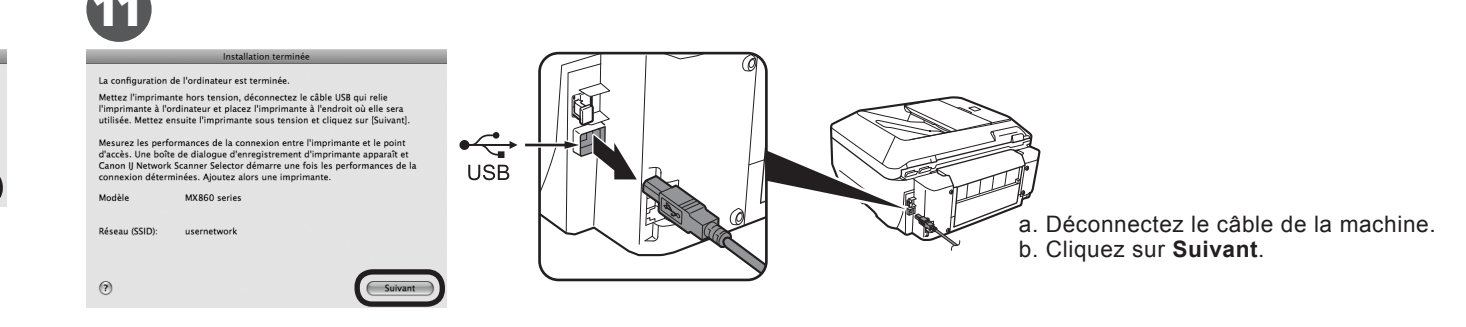

Mesure des performances sans fil

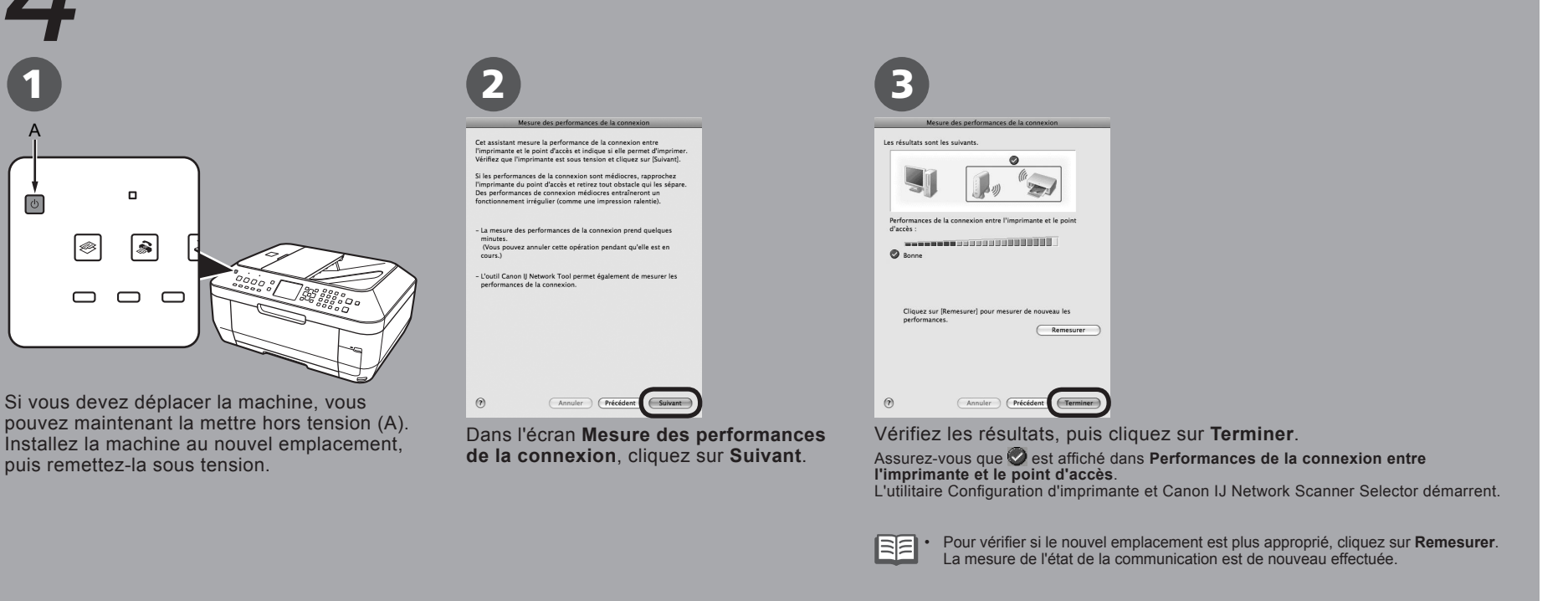

### Ajout de la machine

En cas de problème lors de l'installation, reportez-vous au manuel imprimé Guide de dépannage réseau.

Sous Mac OS X v.10.5.x, les emplacements de carte de la machine ne sont pas disponibles si vous utilisez la machine sur un réseau. Pour accéder aux emplacements de carte à partir d'un ordinateur utilisant Mac OS X v.10.5.x, vous devez utiliser un câble USB.

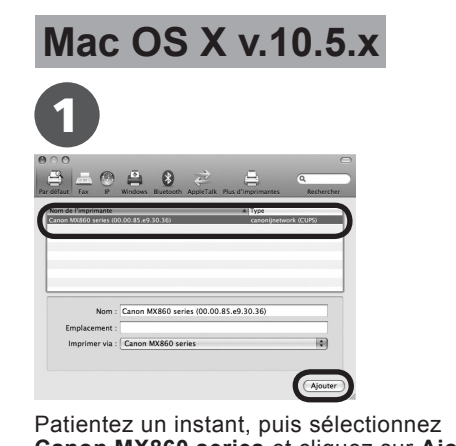

Patientez un instant, puis sélectionnez **Canon MX860 series** et cliquez sur **Ajouter**. Lorsque vous sélectionnez l'imprimante à ajouter, vérifiez que le **type** répertorié pour l'imprimante est bien **canonijnetwork**. L'affichage de l'imprimante réseau dans la liste peut prendre 15 secondes.

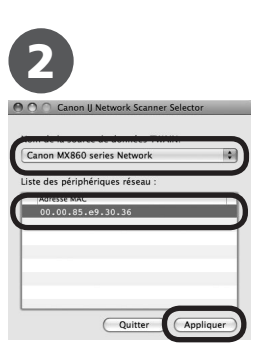

Sélectionnez Canon MX860 series Network dans Nom de la source de données TWAIN, ainsi que l'adresse MAC de la machine dans Liste des périphériques réseau, puis cliquez sur Appliquer pour utiliser la machine comme scanner.

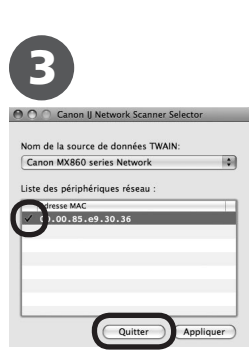

Vérifiez qu'une coche apparaît, puis cliquez sur **Quitter** pour fermer l'écran.

L'installation est terminée. Le périphérique est désormais installé et prêt à fonctionner via le réseau AirPort.

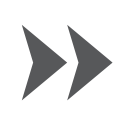

#### Mac OS X v.10.4.x

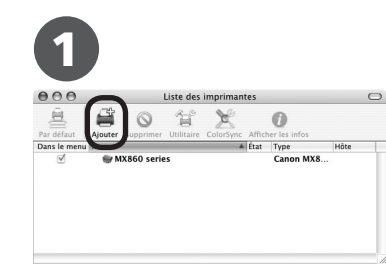

Lorsque la fenêtre Liste des imprimantes apparaît, cliquez sur Ajouter.

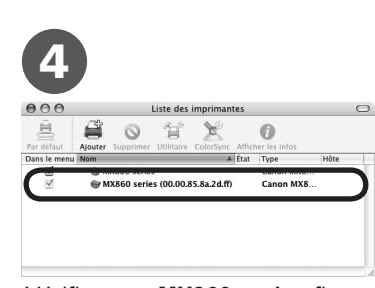

Vérifiez que **MX860 series** figure dans la liste des imprimantes.

| 0.0                    | Choix de l'imp                       | rimante  | 0   |
|------------------------|--------------------------------------|----------|-----|
| 4                      | æ                                    | Q        |     |
| wigateur par défaut    | Imprimante IP                        | Recherch | ner |
|                        |                                      |          |     |
|                        |                                      |          |     |
| Nom :                  | Aucune sélection                     |          |     |
| Nom :<br>Emplacement : | Aucune sélection<br>Aucune sélection |          |     |

Cliquez sur **Plus d'imprimantes** dans la fenêtre **Choix de l'imprimante**.

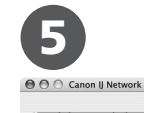

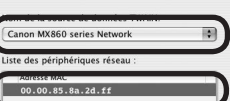

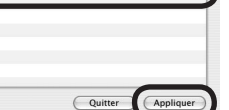

Sélectionnez Canon MX860 series Network dans Nom de la source de données TWAIN, ainsi que l'adresse MAC de la machine dans Liste des périphériques réseau, puis cliquez sur Appliquer pour utiliser la machine comme scanner.

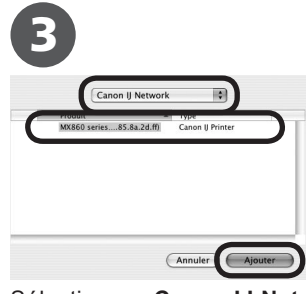

Sélectionnez **Canon IJ Network** dans le menu déroulant, puis **MX860 series** dans la liste des imprimantes, puis sélectionnez **Ajouter**.

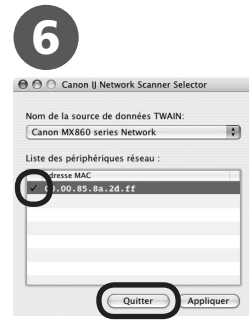

Vérifiez qu'une coche apparaît, puis cliquez sur **Quitter** pour fermer l'écran. L'installation est terminée.

L'installation est terminée. Le périphérique est désormais installé et prêt à fonctionner via le réseau AirPort.

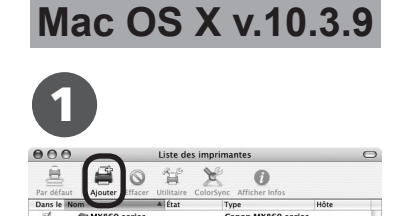

Lorsque la fenêtre Liste des imprimantes

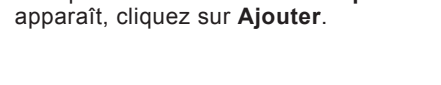

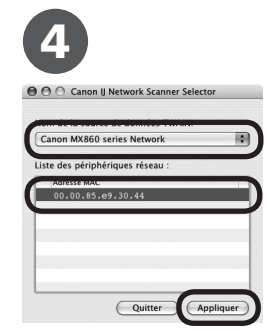

Sélectionnez Canon MX860 series Network dans Nom de la source de données TWAIN, ainsi que l'adresse MAC de la machine dans Liste des périphériques réseau, puis cliquez sur Appliquer pour utiliser la machine comme scanner.

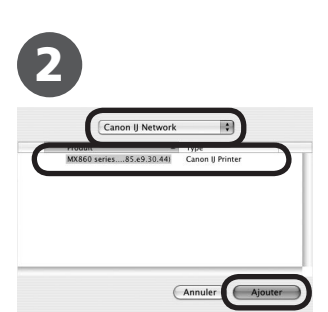

Sélectionnez **Canon IJ Network** dans le menu déroulant, puis **MX860 series** dans la liste des imprimantes, puis sélectionnez **Ajouter**.

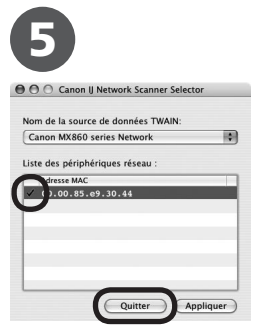

Vérifiez qu'une coche apparaît, puis cliquez sur Quitter pour fermer l'écran.

L'installation est terminée. Le périphérique est désormais installé et prêt à fonctionner via le réseau AirPort.

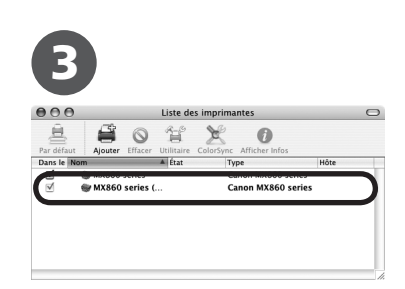

Vérifiez que **MX860 series** figure dans la liste des imprimantes.

Apple, AirPort Extreme, Macintosh et Time Capsule sont des marques d'Apple Computer, Inc., déposées aux Etats-Unis et dans d'autres pays.

### Pour obtenir de l'aide de Canon,

consultez le site www.canon.ca, ou composez le 1 800 652 2666 du lundi au vendredi (sauf les jours fériés), pendant la période de garantie